## Screen print area at 100% (one colour)

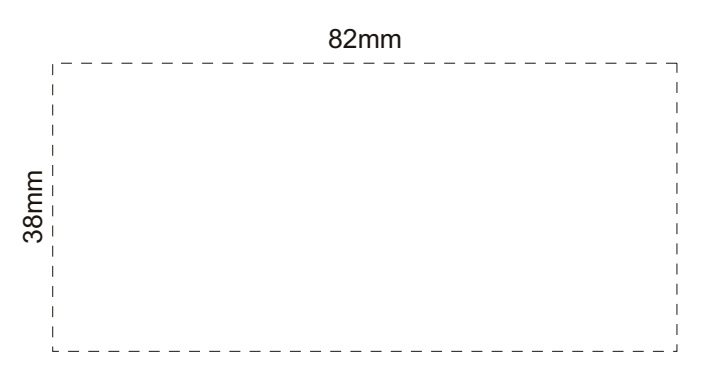

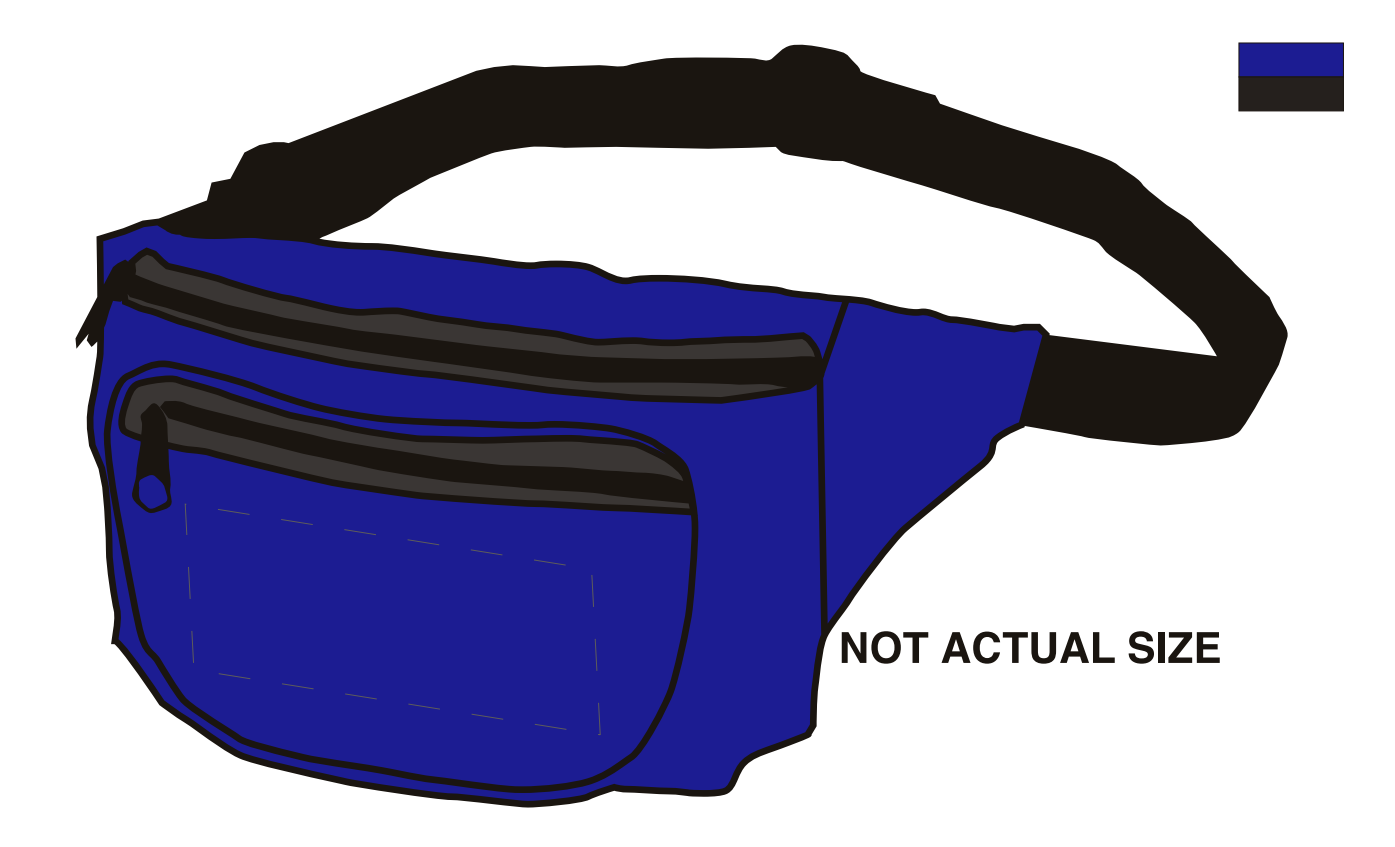